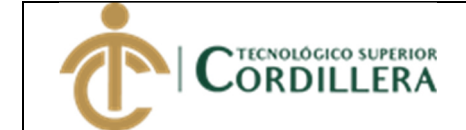

- 1. Ingresar al link <a href="http://www.cordillera.edu.ec/">http://www.cordillera.edu.ec/</a>
- 2. Acceder a la opción servicios en línea -> Servicios en línea estudiantes->Portal Estudiantil

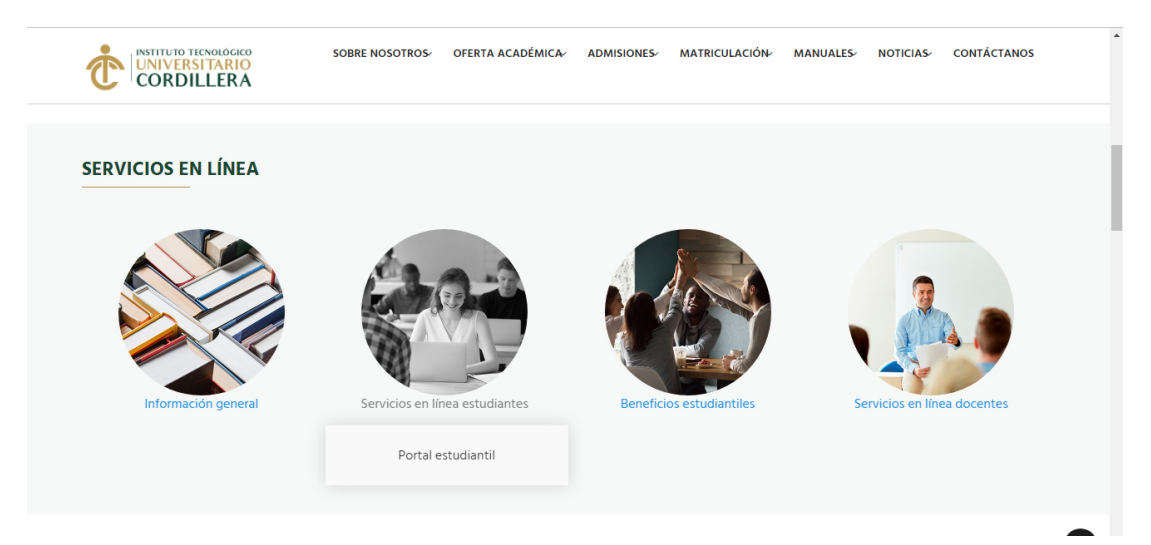

3. Ingresar el usuario (correo institucional) y clave (la asignada del correo)

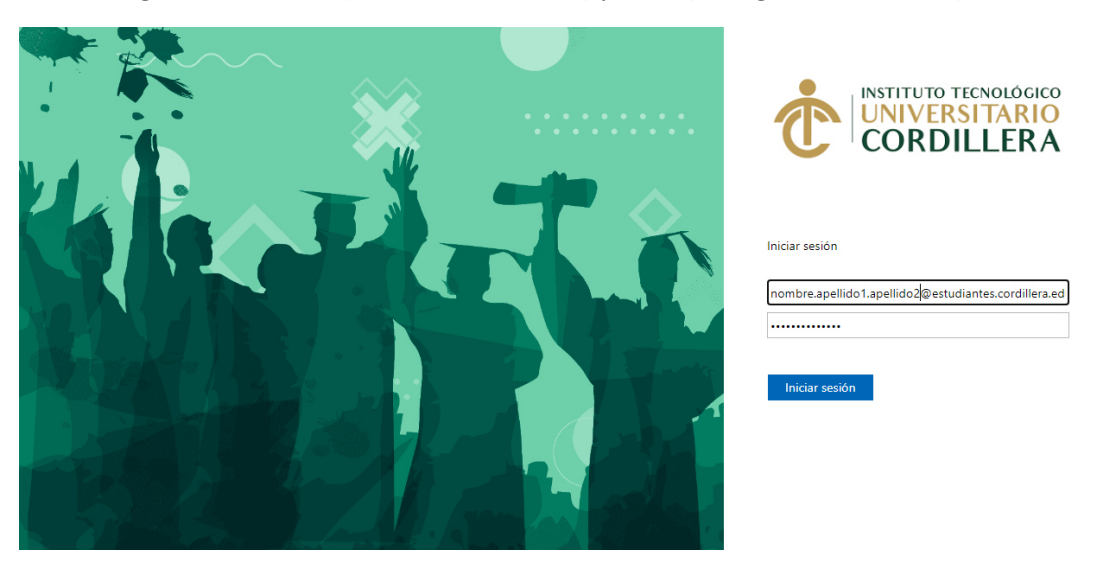

4. Aparecerán los servicios asignados a los estudiantes.

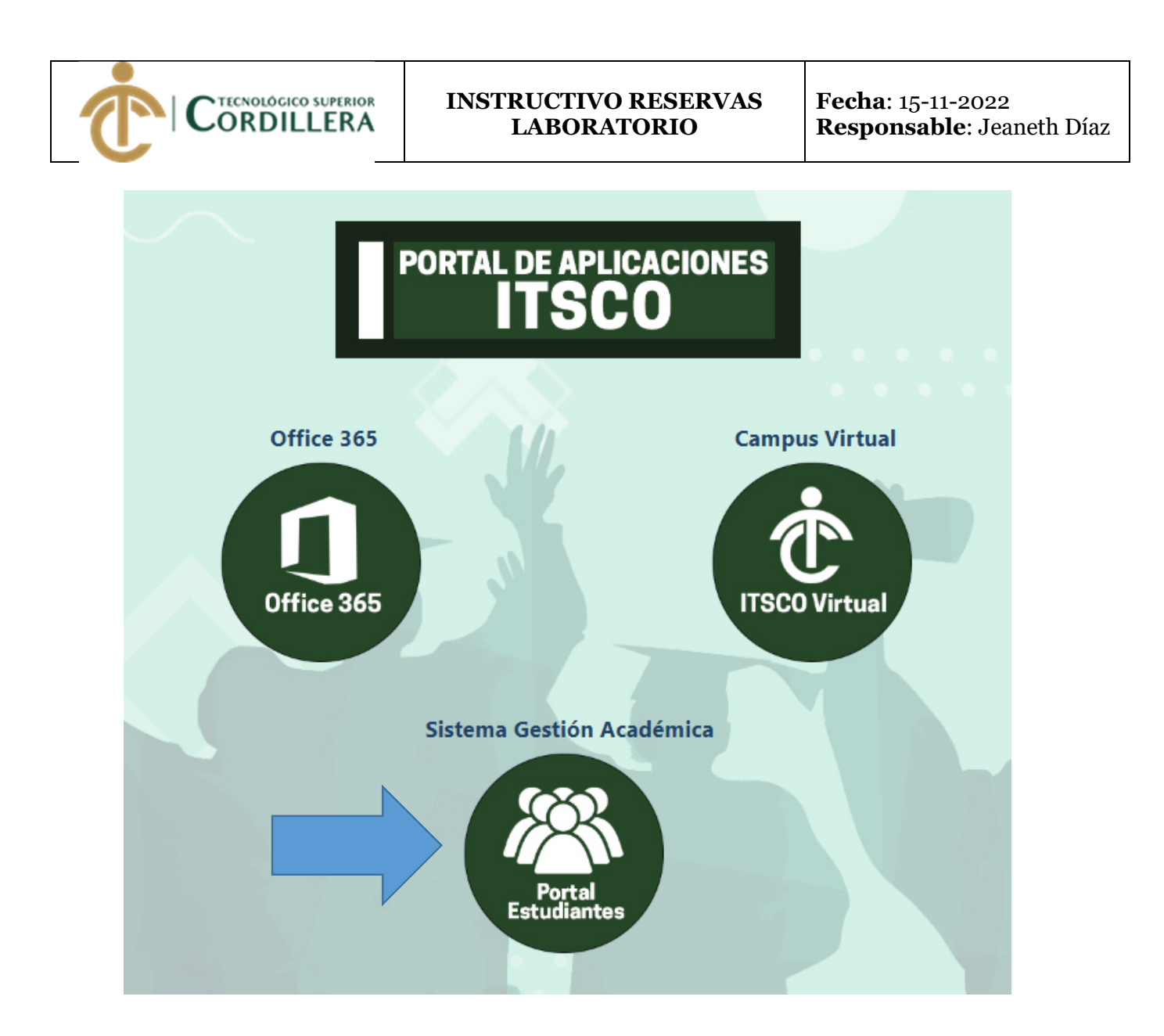

5. Escoger la opción Portal Estudiantes-> ir al menú Reserva Laboratorio

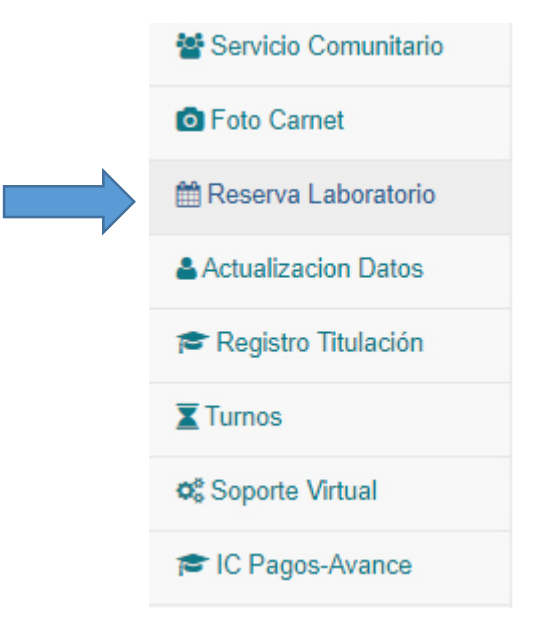

6. Se mostrará el calendario con los horarios disponibles que son 20 máquinas por laboratorio que podrán utilizar los estudiantes.
 El horario es de 12:00 a 17:00 con máximo dos horas de uso

ORDILLERA

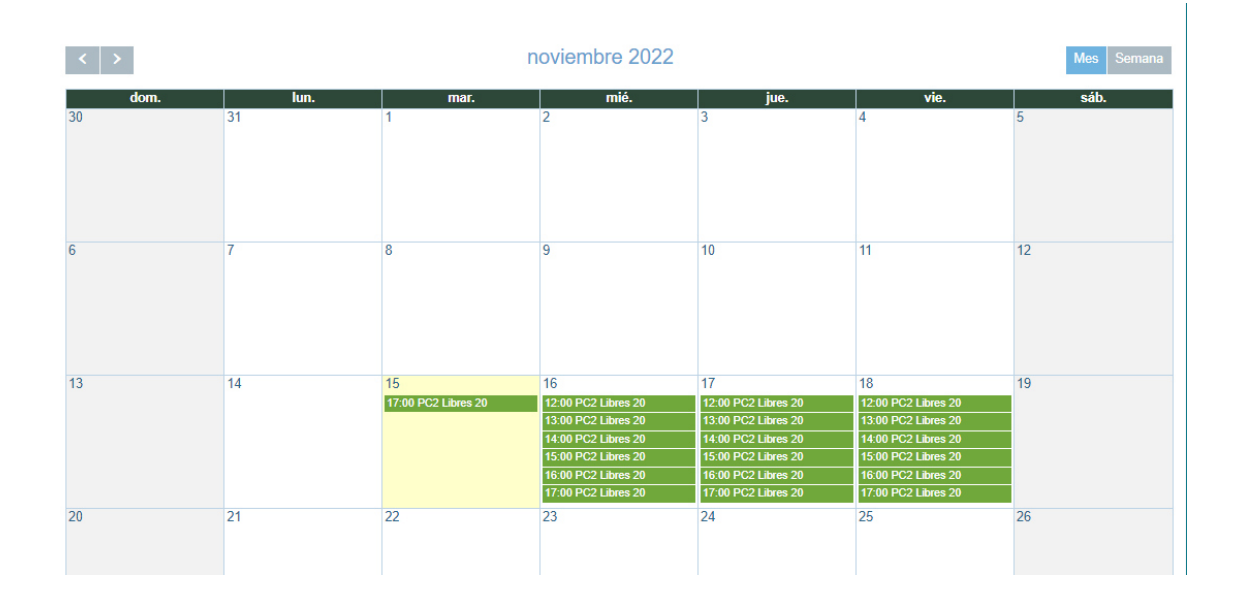

7. Escoja la fecha que desea reservar y de clic en el cuadro en la parte blanca como muestra la imagen

| 16 Click aquí       |
|---------------------|
| 12:00 PC2 Libres 20 |
| 13:00 PC2 Libres 20 |
| 14:00 PC2 Libres 20 |
| 15:00 PC2 Libres 20 |
| 16:00 PC2 Libres 20 |
| 17:00 PC2 Libres 20 |

8. Al dar clic aparecerá la siguiente ventana con la fecha seleccionada

| Nueva Reserva |                     |          |  |  |  |  |
|---------------|---------------------|----------|--|--|--|--|
| Hora          | Seleccione una Hora | ~        |  |  |  |  |
| Tiempo<br>Uso | Seleccione tiempo   | ~        |  |  |  |  |
| Máquina       | Seleccione máquina  | ~        |  |  |  |  |
| Fecha         | 2022-11-16          |          |  |  |  |  |
|               | Guardar             | Cancelar |  |  |  |  |

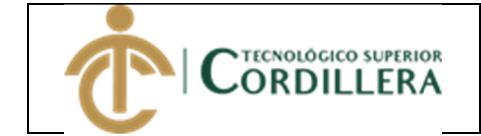

9. Llenar todos los campos

Hora.- le mostrará el horario con el laboratorio disponible

| lora   | 13:00:00->LABOR  | ATORIO PC 🗸 |
|--------|------------------|-------------|
|        | Seleccione una H | ora         |
| mpo    | 12:00:00->LABOF  | RATORIO PC2 |
| 0      | 13:00:00->LABOF  | RATORIO PC2 |
|        | 14:00:00->LABOF  | RATORIO PC2 |
| áquina | 15:00:00->LABOF  | RATORIO PC2 |
|        | 16:00:00->LABOF  | RATORIO PC2 |
|        | 17:00:00->LABOF  | RATORIO PC2 |
| echa   | 2022-11-16       |             |
|        | LOLL II IO       |             |

**Tiempo de Uso**.- tendrá la opción de 1:00:00 y 2:00:00 hora a excepción de las 17:00 que solo permite una hora de uso.

| Hora    | 13:00:00->LABORA   | TORIO PC 🗸 |
|---------|--------------------|------------|
| Tiempo  | 1:00:00            | ~          |
| Máquina | 1:00:00<br>2:00:00 |            |
|         |                    |            |
| Fecha   | 2022-11-16         |            |

**Máquina**.- le mostrará las máquinas disponibles del laboratorio asignado usted puede escoger de la 1 a la 20 la que desee usar.

| Hora         | 12:00:00->LABORATORIO PC                                                                                                    | ~ |
|--------------|----------------------------------------------------------------------------------------------------|---|
| iempo<br>Iso | 1:00:00                                                                                                    | ~ |
| láquina      | 030100208 LABPC2-001                                                                                                    | ~ |
| echa         | 030100208 LABPC2-001<br>030100181 LABPC2-002<br>030100184 LABPC2-003<br>030100163 LABPC2-004<br>030100063 LABPC2-005<br>030100178 LABPC2-006 |   |
| 22           | 030100187 LABPC2-007<br>030100160 LABPC2-008<br>030100169 LABPC2-009<br>030100175 LABPC2-010<br>030100172 LABPC2-011                         |   |
|              | 030100157 LABPC2-012<br>030100191 LABPC2-013<br>030100193 LABPC2-014<br>030100195 LABPC2-015                                                 |   |
| 29           | 030100071 LABPC2-016<br>030100166 LABPC2-017<br>030100064 LABPC2-018                                                                         |   |
|              | 030100062 LABPC2-019<br>030100124 LABPC2-020                                                                                                 |   |

10. Llenados todos los campos dar clic en Guardar, aparecerá el siguiente mensaje

| www.cordillera.edu.ec dice                                |          |
|-----------------------------------------------------------|----------|
| ¿Está seguro de reservar en la fecha y hora seleccionada? |          |
| Aceptar                                                   | Cancelar |

11. De clic en aceptar, y empezará a procesar.

|      | INSTRUCTIVO RESERVAS<br>LABORATORIO | <b>Fecha</b> : 15-11-2022<br><b>Responsable</b> : Jeaneth Díaz |
|------|-------------------------------------|----------------------------------------------------------------|
| Hora |                                     |                                                                |

| TIVIA         | 15:00:00->LABORATORIO PC | ~        |
|---------------|--------------------------|----------|
| Tiempo<br>Uso | 2:00:00                  | ~        |
| Máquina       | 030100175 LABPC2-010     | ~        |
| Fecha         | 2022-11-16               |          |
| Procesando    | )                        |          |
|               | Guardar                  | Cancelar |

## 12. Si todo es correcto aparecerá el siguiente mensaje.

www.cordillera.edu.ec dice Reserva generada correctamente

|         | _ |
|---------|---|
|         | 7 |
| A       |   |
| Aceptar |   |
|         |   |

13. Automáticamente llegara un correo con el detalle de la reserva, verificar el campus, laboratorio y máquina asignada y acercarse el día de la reservar para que la persona responsable le permita el acceso al laboratorio.

|                              | RESERVA CONFIRMADA LABORATORIO                                              |  |  |
|------------------------------|-----------------------------------------------------------------------------|--|--|
| Estimado Estudiante,         |                                                                             |  |  |
| Se detalla a continuación la | reserva generada. Usted es responsable del buen uso del equipo asignado     |  |  |
| El laboratorio MAC4 se encu  | ientra en el 3er piso aula 305                                              |  |  |
| El laboratorio PC2 se encue  | ntra en el 4to piso aula 402                                                |  |  |
| Detalle de la reserva        |                                                                             |  |  |
| CI:                          | 1002819900                                                                  |  |  |
| Nombres:                     | TATAYO ARELLANO VERONICA FERNANDA                                           |  |  |
| Carrera:                     | T.S. ADMINISTRACION FINANCIERA 2018                                         |  |  |
| Campus:                      | YACUAMBI                                                                    |  |  |
| Fecha Reserva:               | 2022-11-16                                                                  |  |  |
| Hora Inicia:                 | 15:00:00                                                                    |  |  |
| Hora Finaliza:               | 17:00:00                                                                    |  |  |
| Laboratorio Asignado:        | LABORATORIO PC2                                                             |  |  |
| Máquina Asignada:            | En el equipo se mostrará el código y número de máquina 030100175 LABPC2-010 |  |  |
| Responsable:                 | SOTO RODRIGUEZ XIMENA DEL PILAR                                             |  |  |

Favor no responda a este e-mail.

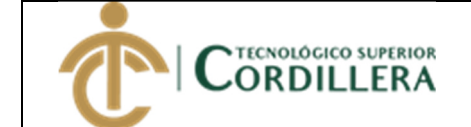

14. En la parte inferior del calendario de reservas podrá revisar el listado de sus reservas en caso de no poder asistir cancelar la misma, tomar en cuenta que solo puede cancelar 3 horas antes de la fecha reservada.

## Mis Reservas

|            |          |                                  |           | Buscar: |    |
|------------|----------|----------------------------------|-----------|---------|----|
| Fecha      | Hora     | <ul> <li>Tipo Reserva</li> </ul> | Ubicación | Acción  | \$ |
| 2022-11-16 | 15:00:00 | LABORATORIO                      | YACUAMBI  | Cancela | 1  |
| 2022-11-16 | 16:00:00 | LABORATORIO                      | YACUAMBI  | Cancela |    |

Mostrando desde 1 hasta 2 de 2 registros